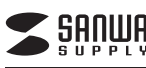

#### USB3.0 SDカードリーダー 取扱説明書

ADR-3MSDUBK

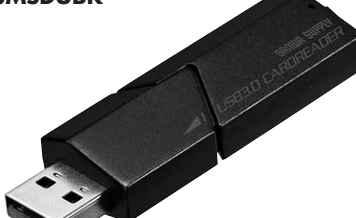

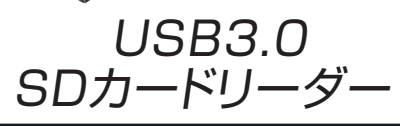

#### USB3.0 Card Reader

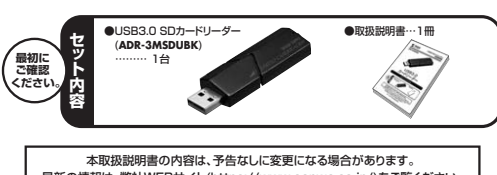

最新の情報は、弊社WEBサイト(https://www.sanwa.co.ip/)をご覧ください。 デザイン及び仕様については改良のため予告なしに変更することがございます。 本書に記載の社名及び製品名は各社の商標又は登録商標です。

サンワサプライ株式会社

#### ■ 目次

9

- ●はじめに
- 2 ●動作環境
- з ●安全にお使いいただくためのご注意(必ずお守りください) ・警告 ・注意 ・お手入れについて
- 4 ●取扱い上のご注意
- 5 ●特長
- 6 ●各部名称と働き
- 7 ●各種メディアの挿入
- 8 Windows ●Windows 10・8.1・8・7・Vista・XPへのインストール ・カードリーダーの確認
  - ●本製品の取外し ・パソコンの電源が切れている場合 ・パソコンの電源が入っている場合

Windows 10・8.1・8・7・Vista・XPの場合 Apple Macシリーズ

- 10 macOS 10.12~10.13、Mac OS X 10.1.2~10.11へのインストール ・カードリーダーの確認
- 11 ●各種メディアの插入・取出し ・パソコンの電源が切れている場合 ・パソコンの電源が入っている場合
- ●本製品の取外し 12
- 13 ●什样
- 14 ●保証規定
- 15 ●よくある質問

#### 1.はじめに

この度はUSB3.0 SDカードリーダー(ADR-3MSDUBK)をお買い上げいただき、 誠にありがとうございます。ご使用の前にこの取扱説明書をよくご覧ください。 読み終わったあともこの取扱説明書は大切に保管してください。

#### 2.動作環境

●対応機種: 各社DOS/Vパソコン、NEC PC98-NXシリーズ、 Apple Macシリーズ、PlayStation®3.4 ●対応OS: Windows 10.8.1.8.7.Vista·XP、 macOS 10.12~10.13, Mac OS X 10.1.2~10.11 ※USBポートを装備し、1つ以上の空きがあること。

# 3.安全にお使いいただくためのご注意(必ずお守りください)

- ■警告 \_\_\_\_ 下記の事項を守らないと火災・感電により、死亡や大けがの原因となります。
- ●分解、改造はしないでください。(火災、感電、故障の恐れがあります) ※保証の対象外になります。
- ●水などの液体に濡らさないでください。(火災、感電、故障の恐れがあります) ●小さな子供のそばでは本製品の取外しなどの作業をしないでください。
- (飲み込んだりする危険性があります)

# ■注意 下記の事項を守らないと事故や他の機器に損害を与えたりすることがあります。

- ●取付け取外しの時は慎重に作業をおこなってください。 (機器の故障の原因となります)
- ●次のようなところで使用しないでください。
- ①直接日光の当たる場所 ②湿気や水分のある場所
- ③傾斜のある不安定な場所
- 4)静雷気の発生するところ
- ⑥通常の生活環境とは大きく異なる場所 ●長時間の使用後は高温になっております。取扱いにはご注意ください。
- (火傷の恐れがあります)

#### ■お手入れについて

①清掃する時は電源を必ずお切りください。 ②機器は柔らかい布で拭いてください。 ③シンナー・ベンジン・ワックス等は使わないでください。

#### 4.取扱い上のご注意

- ●本製品の取付け、取外しをする時には必ずパソコン内(ハードディスク等)のデータを すべてバックアップしてください。
- ●メディア内のデータは、必ず他のメディアにすべてバックアップしてください。 ※特に修復・再現のできない重要なデータは必ずバックアップをしてください ※バックアップの作成を怠ったために、データを消失、破損した場合、弊社はその責任を 負いかねますのであらかじめご了承ください。

#### 5.特長

- ●USB3.0/2.0に対応したカードリーダーです。
- スライド式キャップでコネクタを守ります。
- ●ストラップホール付きです。
- ●電源不要のバスパワータイプです
- ●SDXCメモリーカード(UHS-I·UHS-II)128GB対応。 ※UHS-IIの転送速度には対応していません。
- ※USB3.0機器として使用するためには、USB3.0対応のホストアダプタか USB3.0対応のポートを搭載した機器でなくてはなりません。

▲ SDXC・microSDXCメモリーカード使用上のご注意 SDXC・microSDXCメモリーカードには対応のOSがありますので、 下記対応のOSを確認の上ご使用ください。 対応OS:Windows 10.8.1.8.7.Vista(SP1以降)·XP(SP2·SP3以降)※1 macOS 10.12~10.13, Mac OS X 10.6.5~10.11 ※1:Windows XPで使用する場合はマイクロソフト株式会社が提供している更新 プログラム(KB955704)をインストールする必要があります。 (詳しくはmicroSDXCの取扱説明書をご覧ください) ※UHS-Iの高速転送には対応していません。

※メディアのフォーマットは必ず、使用機器で行ってください。

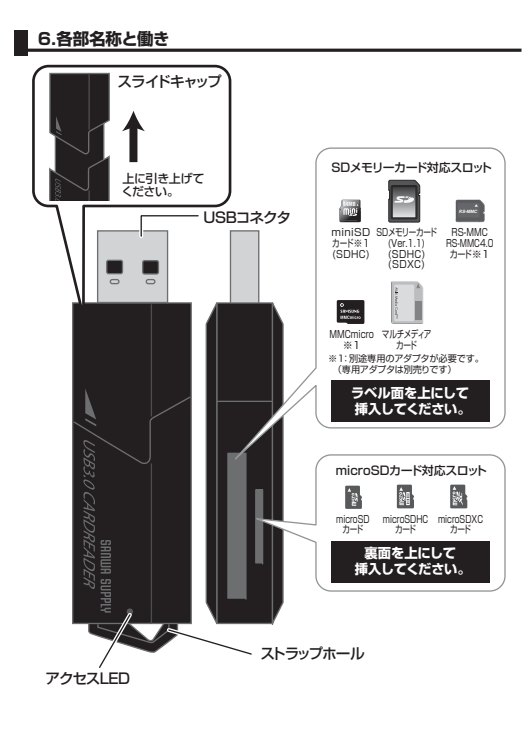

### ■ 7.各種メディアの挿入

メディアの挿入 メディアの挿入は、裏表を確認し、スロットに水平に挿入してください。

#### 注意メディアの挿入角度に注意してください。 斜めに無理に押し込むと、本体やメディアを破損する恐れがあります。

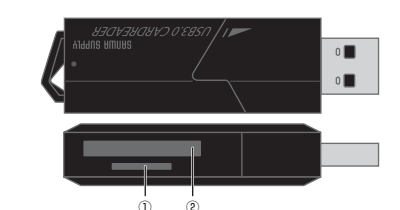

①microSDXCカード・microSDHCカード・microSDカード(T-Flash)

 $\bigcirc$ 

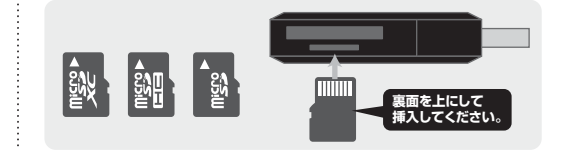

②SDXCメモリーカード・SDHCメモリーカード・SDメモリーカード・ Wii用SDメモリーカード・miniSDHCカード・miniSDカード・ マルチメディアカード・MMC Plus・MMC micro・RS-MMCカード・ RS-MMC 4 0の場合

#### SDXCメモリーカード・SDHCメモリーカード・SDメモリーカードなど

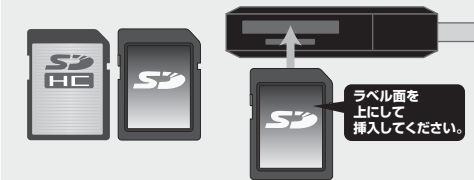

### 7.各種メディアの挿入(続き) miniSDHCカード・miniSDカードなど ▲直接挿入することはできません。 Milli Milli アダプタ ②スロットへ ※アダプタは別途お買い上げください。 MMC Plus•RS-MMCカード•RS-MMC 4.0•MMC microなど ▲直接挿入することはできません。 RS-MMC RS-MMC 2.20vh~ アダプタ ※アダプタは別途お買い上げください。 ▲直接挿入することはできません。 ②スロットへ アダプタ ※アダプタは別途お買い上げください。 ※MMC Plusは直接挿入できます。 Windows 8.Windows 10・8.1・8・7・Vista・XPへのインストール 本製品は、ドライバをインストールする必要がありません。 接続するだけで簡単に使えます。 11-----①パソコンの電源を入れ、Windowsを起動 させます。 ②パソコンのUSBポートに本製品のUSB コネクタを接続します。 ∧ パソコンのUSBポートはメーカーに よってコネクタの向きが違います。 よく確認して接続してください。 ③USBコネクタを接続後、自動的にインス デバイスを使用する準備ができました。 × デバイスドライバ ソフトウェアが正しくインストール トールが行われます。インストール完了の されました。 メッセージが表示されると完了です。 ④メディアを插入してからカードリーダーをパソコンに接続すると、 自動再生または直接リムーバブルディスクが開きます。 リムーバブルディスクのドライブ番号について Windowsパソコンではリムーバブルディスクの E COTT ドライブ番号は順番に割当てられます。 B 1010 19(72)

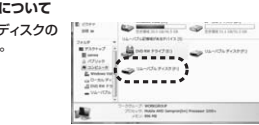

#### ご使用のパソコンがUSB3.0に対応していない場合

で使用のパソコンがUSB3.0に対応していない場合、「さらに高速で実行できるデバ イス」のメッセージがタスクトレイに表示されます。これは本製品がUSB3.0に対応 している機器ですが、接続したUSBポートがUSB3.0に対応していないため表示さ れるメッセージです。この場合USB3.0ではなくUSB2.0のスピードで動作します。

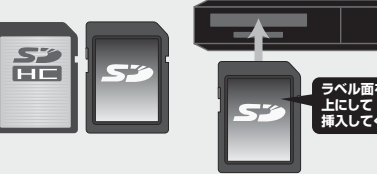

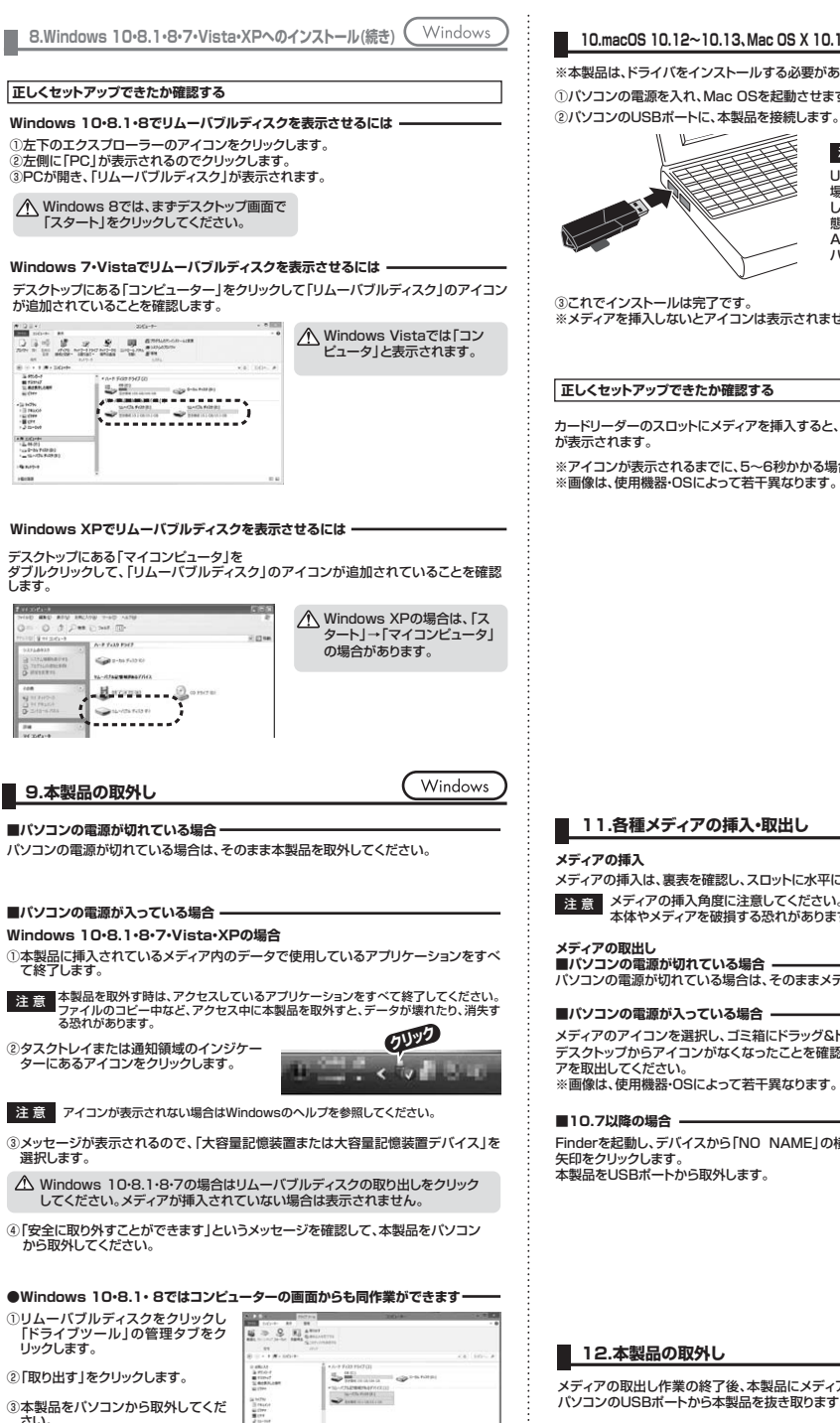

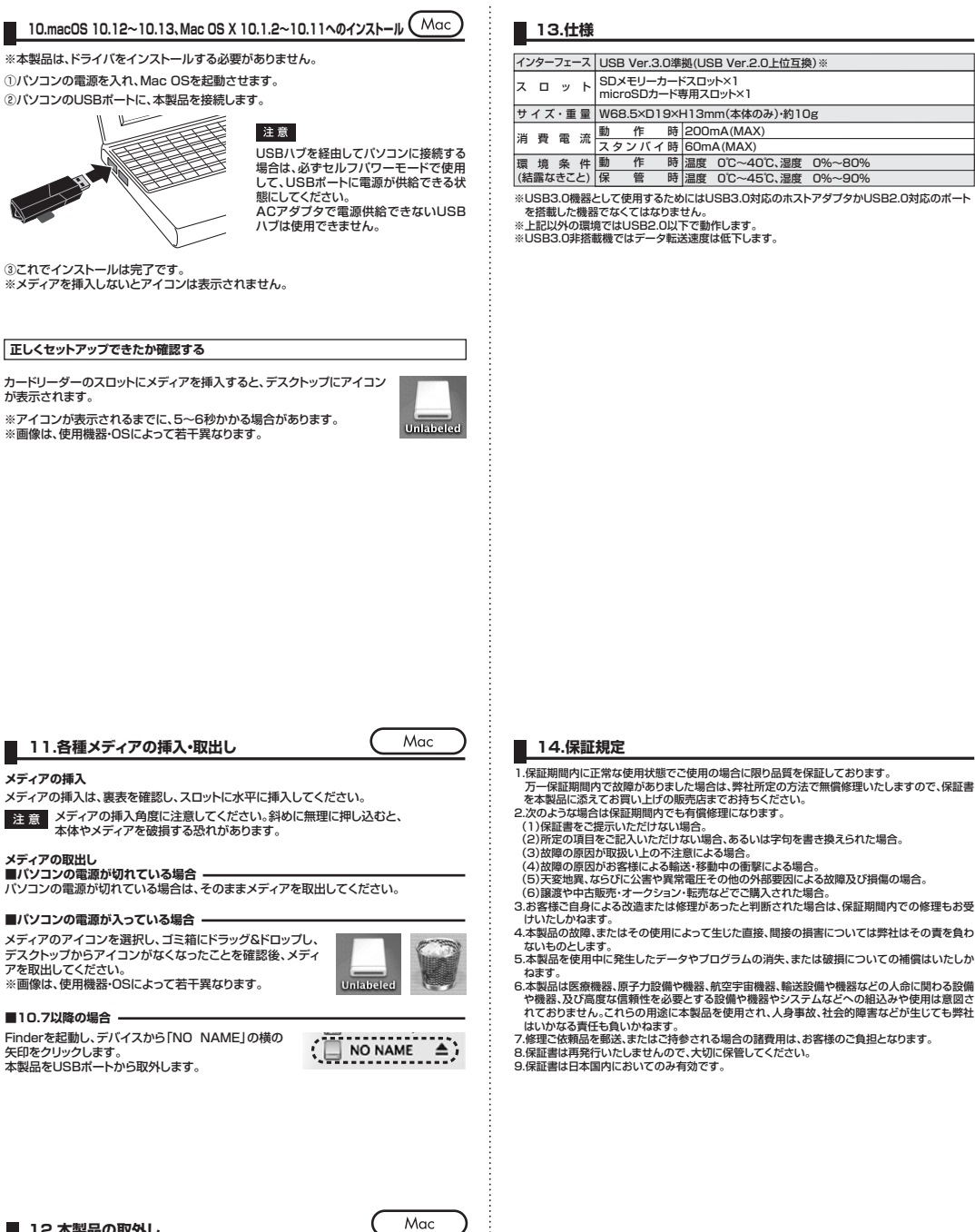

メディアの取出し作業の終了後、本製品にメディアが入っていないことを確認してから、 パソコンのUSBポートから本製品を抜き取ります。

本製品を取外す時は、本製品にアクセスしているアプリケーションをすべて終了 注意 させてください。ファイルのコピー中など、アクセス中に本製品を取外すと、 データが壊れたり消失する恐れがあります。

## 15.よくある質問

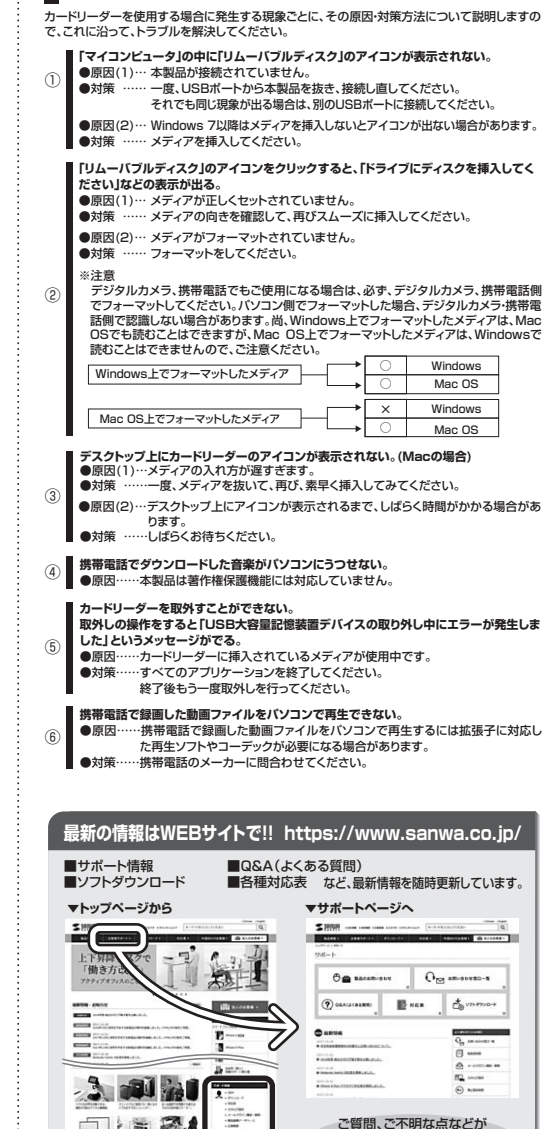

本取扱説明書の内容は、予告なしに変更になる場合があります。 最新の情報は、弊社WEBサイト(https://www.sanwa.co.ip/)をご覧ください。

各情報ページを直接で覧いただくこともできます。

#### サンワサプライ株式会社 ver.1.0

ありましたら、ぜひ一度

弊社WEBサイトをご覧ください。

- 岡山サブライセンター / 〒700-0825 岡山県岡山市北区田町1-10-1 TEL.086-223-3311 FAX.086-223-5123
- 東京サプライセンター / 〒140-8566 東京都品川区南大井6-5-8 TEL.03-5763-0011 FAX.03-5763-0033 ★ 編堂業所/〒060-0808 札 編市北区北八条西4-1-1 パストラルビルN8
- TEL.011-611-3450 FAX.011-716-8990 仙台営業所/〒983-0851 仙台市宮城野区榴ヶ岡1-6-37宝栄仙台ビル
- TEL.022-257-4638 FAX.022-257-4633 名古屋営業所/〒453-0015名古屋市中村区椿町16-7カジヤマビル TEL.052-453-2031 FAX.052-453-2033
- 大阪営業所/〒532-0003 大阪市淀川区宮原4-1-45新大阪八千代ビル TEL.06-6395-5310 FAX.06-6395-5315
- 福岡営業所/〒812-0012 福岡市博多区博多駅中央街8-20第2博多相互ビル TEL.092-471-6721 FAX.092-471-8078

BI/AD/NSDaSz

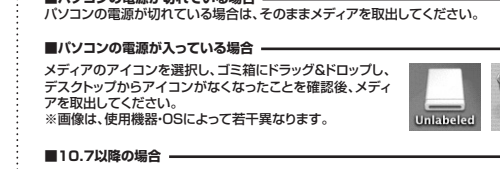